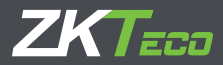

# Guia de Instalación

## Notus

Versión 1.1

Debido a las actualizaciones periódicas de los sistemas y productos, ZKTeco no puede garantizar la coherencia exacta entre el producto real y la información escrita en este manual.

#### **Descripción General**

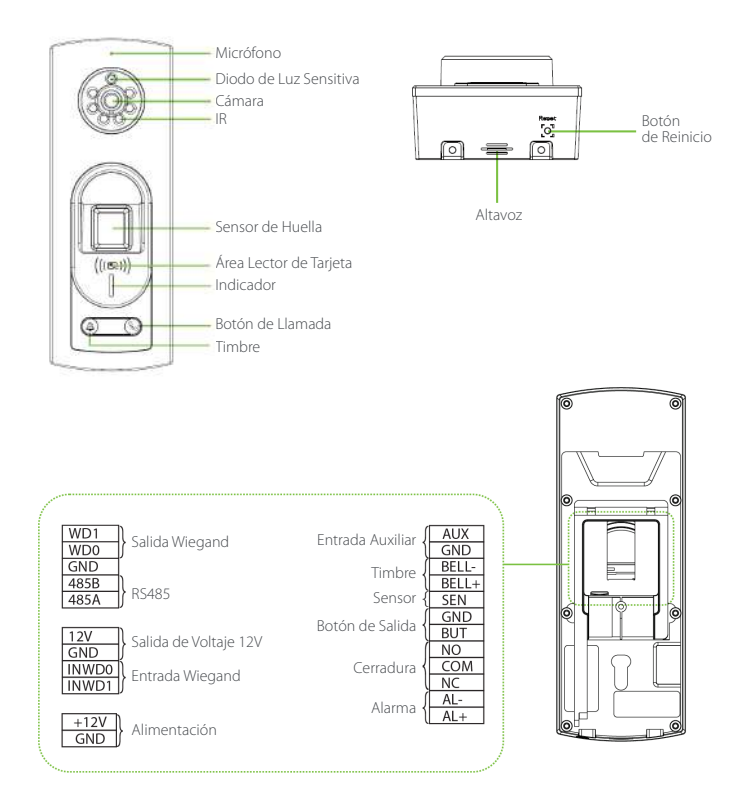

## Lugar de Instalación

Este producto es adecuado para un entorno semi-exterior. Instálelo en un entorno sin exposición directa a la luz solar. Además, evite la instación cerca de puertas y ventanas de vidrio.

## Pasos de Instalación

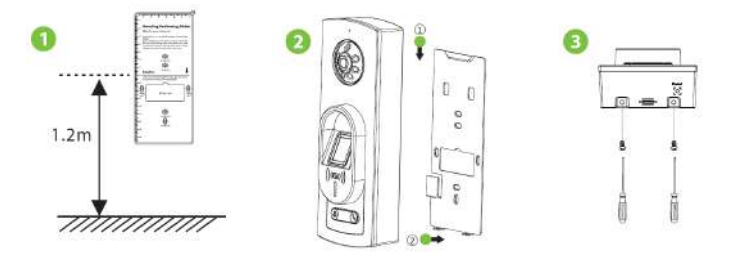

1. Pegue la plantilla de montaje en la pared y realice los orificios. Fije la placa posterior en la pared con los tornillos de montaje en la pared.

- 2. Conecte el dispositivo a la placa posterior.
- 3. Fije el dispositivo a la placa posterior con dos tornillos de seguridad.

#### Instalación Standalone

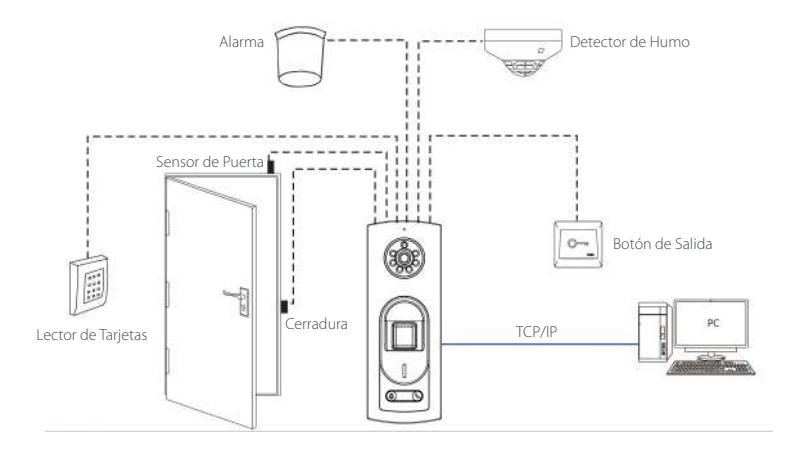

#### Sensor de Puerta, Botón de Salida y Conexión de Alarma

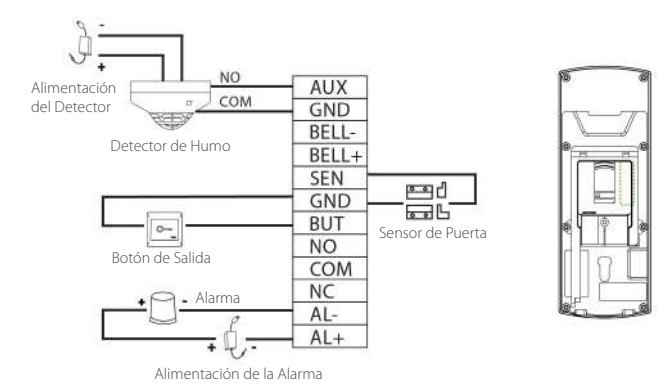

#### Conexión del Relé de Puerta

El dispositivo soporta condiciones normalmente abiertas y normalmente cerradas.

La cerradura normalmente abierta (normalmente abierta al encender) debe estar conectada a las terminales 'NO1' y 'COM', y la cerradura normalmente cerrada (normalmente cerrada al encender) debe estar conectada a las terminales 'NC1' y 'COM'. Tome la cerradura NC como el ejemplo a continuación:

#### 1) Dispositivo sin alimentar la cerradura cerradura

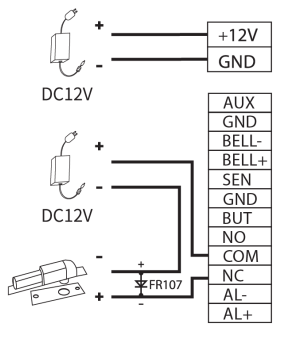

Normalmente Cerrada = Normalmente Cerrada

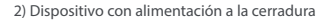

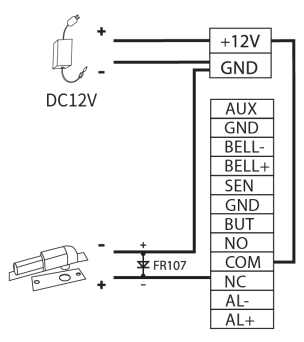

Cerradura Normalmente Cerrada = Normalmente Cerrada

## **Conexión RS485**

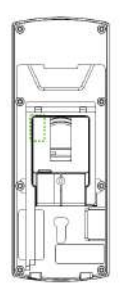

| WD1  |      |        |
|------|------|--------|
| WD0  | CND  | 3      |
| GND  | GND  |        |
| 485B | 485- | Lector |
| 485A | 485+ | RS485  |

## Conexión de Alimentación y Lector Wiegand

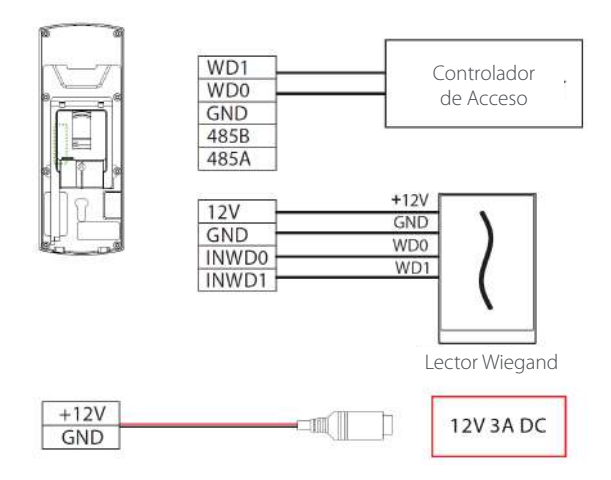

· La fuente de alimentación recomendada es de 12V-3A.

Para compartir la alimentación con otros dispositivos, utilice una fuente de alimentación con valores de corriente mayores

## Ajustes del Interruptor Dipswitch

(1) Para evitar interferencia, el último componente del bus RS485 es una resistencia Euro 120. Gire el interruptor "6" (interruptor de resistencia terminal) a "ON".

(2) El número de la terminal RS485 se muestra en el software. Puede cambiarlo de la siguiente manera. (El estado predeterminado del interruptor es "OFF").

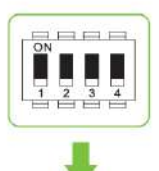

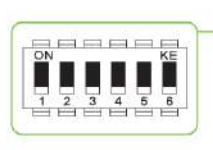

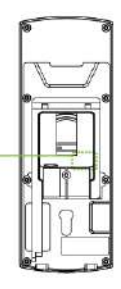

| NO.    | 1   | 2   | 3   | 4   | ID de Lector RS485 |
|--------|-----|-----|-----|-----|--------------------|
|        | OFF | OFF | OFF | OFF | 0                  |
|        | ON  | OFF | OFF | OFF | 1                  |
| Switch | OFF | ON  | OFF | OFF | 2                  |
| Switch | OFF | OFF | ON  | OFF | 4                  |
|        |     |     |     |     |                    |
| Ì      | ON  | ON  | ON  | ON  | 15                 |

| NO.    | 5                               |              | 6                       | _ |  |
|--------|---------------------------------|--------------|-------------------------|---|--|
| Switch | ON                              | OFF          | ON                      | - |  |
| Modelo | Todo en Uno y<br>Lector Wiegand | Lector RS485 | Resistencia<br>Terminal |   |  |

**Nota:** El dispositivo todo en uno, puede conectarse a un lector RS485 externo o esclavo. Cuando se usa como lector RS485, debe usarse con un interruptor DIP de 6 bits. El primero al cuarto puerto se usa para configurar la dirección RS485, el puerto 5 se usa para cambiar de modo, el puerto 6 es para configurar el estado de la resistencia terminal.

## **Conexión Ethernet**

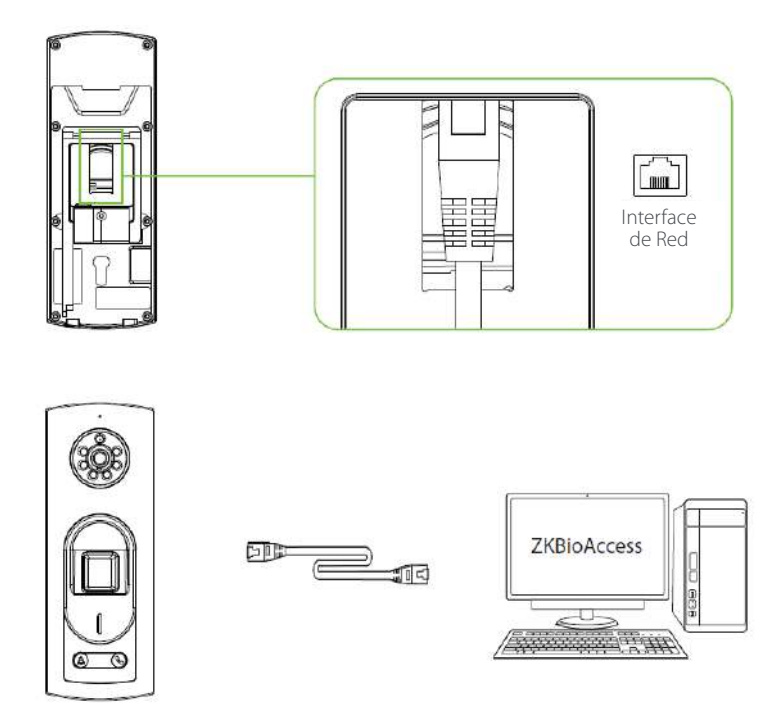

**Nota:** En red local (LAN), las direcciones IP del servidor (PC) y el dispositivo deben estar en el mismo segmento de red cuando se conecta al software ZKBioAccess.

## **Registro de Usuario**

#### Agregar dispositivo al software

1. Clic [Acceso] > [Dispositivo] > [Dispositivo] > [Buscar] para agregar al software.

El dispositivo se puede agregar automáticamente una vez que se hayan configurado la dirección del servidor y el puerto en la computadora.

|                                                                                                    | Step                                                                                                    | 1 Search Dev                                         | Act                                                                                 |                        | Turn (west |
|----------------------------------------------------------------------------------------------------|----------------------------------------------------------------------------------------------------|------------------------------------------------------|-------------------------------------------------------------------------------------|------------------------|------------|
| Search No device found! Do                                                                                                    | entrand Search Tools to LISE 1998                                                                                          |                                                      |                                                                                     |                        |            |
| Whogess Step 2                                                                                                    | Second Second                                                                                                    | theil devices count 1                                |                                                                                     |                        |            |
| Il Address 0                                                                                                    | evica Type                                                                                                    | Seriel Number                                        | 0                                                                                   |                        |            |
| IF Address MAC Address                                                                                                    | almet Mask Gaboway Address                                                                                                 | Secal Namber De                                      | vice Type Set Server                                                                | apenter Step 3         |            |
| 92.168.213.29 2                                                                                                    | 192.168.213.1                                                                                                    | MICHINES PR                                          | fatina.                                                                             | I Add a                |            |
|                                                                                                    |                                                                                                    |                                                      |                                                                                     |                        |            |
|                                                                                                    |                                                                                                    |                                                      |                                                                                     |                        |            |
|                                                                                                    |                                                                                                    |                                                      | Add                                                                                 | ě                      |            |
|                                                                                                    | Device Name *                                                                                                    |                                                      | Add<br>192.168.213.79                                                               | *                      |            |
|                                                                                                    | Device Name *                                                                                                    |                                                      | Add<br>192.168.213.79<br>Door                                                       | *                      |            |
|                                                                                                    | Dence Name *<br>Kon Type *<br>Are# *                                                                                       |                                                      | Add<br>192.166.213.79<br>Door<br>Area Name                                          | *                      |            |
| Discorrot(1)this correction discorrections along                                                                                                    | Device Name *<br>IconType *<br>Area *<br>Addto Level                                                                       |                                                      | Add<br>192.166.213.79<br>Door<br>Area Name                                          | *                      |            |
| The current cycles correction after                                                                                                    | Dence Name *<br>RonType *<br>Area *<br>Add to Level<br>Clear Data in the Devic                                             | e when Adding                                        | Add<br>192.166.213.79<br>Door<br>Area Name                                          | *                      |            |
| A Supering the communication                                                                                                    | Derice Name *<br>iconType *<br>Area *<br>Add to Level<br>Clear Data in the David<br>Clear Data in the<br>record, ploase is | e when Adding<br>c Device when Addi                  | Add 192.166.213.79 Door Area Name Area Name and and and and and and and and and and | ×<br>vice(except event |            |
| A the spectration contraction<br>in the spectra to a second second secon | Denice Name *<br>icon Type *<br>Area *<br>Add to Level<br>Clear Data in the Devic<br>(Clear Data in the Devic              | e when Adding<br>Device when Addi<br>se with caution | Add 192.166.213.79 Door Area Name and will delete data in the de                    | viccfexcept event      |            |

- 2. Clic [Personal] > [Usuario] > [Nuevo] para registrar un usuario al software.
- 3. Agregar usuarios al Nivel de Acceso.
- 4. Clic [Acceso] > [Dispositivo] > [Control del Dispositivo] > [Soncronizar Todos los Datos].

Para otras operaciones específicas, consulte el Manual del usuario de ZKBioAccess.

#### Intercomunicador de Video

Los usuarios pueden utilizar la aplicación ZKView o la aplicación ZSmart (opcional) para la función de videoportero.

#### Conexión con ZKView

Después de descargar e instalar la aplicación ZKView en su teléfono, agregue el dispositivo ingresando manualmente el número TID, o puede escanear el código QR del intercomunicador por video en el menú [Dispositivo] > [Código QR del intercomunicador por video] en la aplicación web. El número TID se encuentra en la contraportada del dispositivo. El proceso es el siguiente:

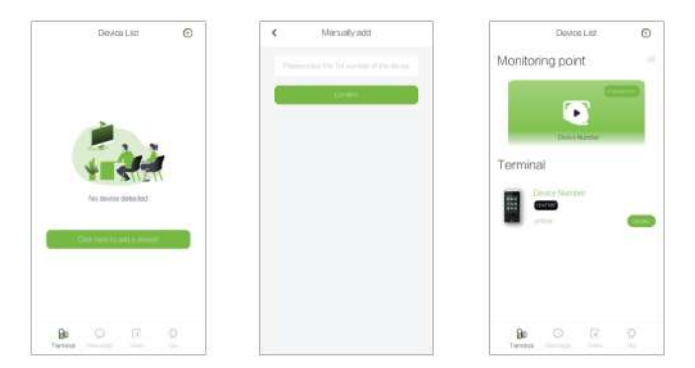

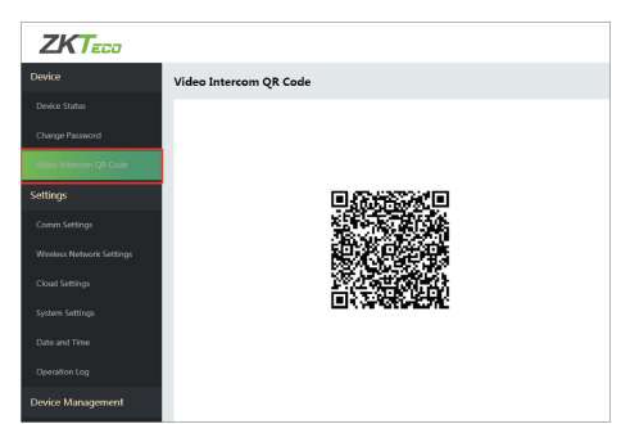

#### Conexión con el Video Portero

El visitante hace clic en la tecla Llamar en el dispositivo para hacer una llamada y el teléfono sonará. El usuario puede optar por aceptar o rechazar la llamada. Si el usuario acepta la llamada, abrirá la interfaz de videollamadas.

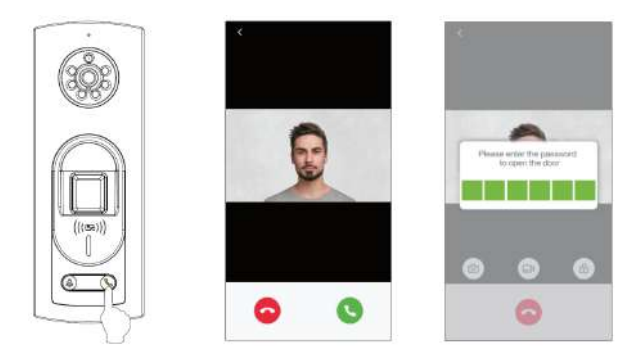

#### Conexión con ZSmart (Opcional)

Después de descargar e instalar la aplicación ZSmart en el teléfono, ábrala y agregue el dispositivo escaneando el código QR de la placa posterior del dispositivo o escanee el código QR del intercomunicador por video en [Dispositivo] > [Configuración del intercomunicador por video] en la aplicación web del dispositivo. El proceso es el siguiente:

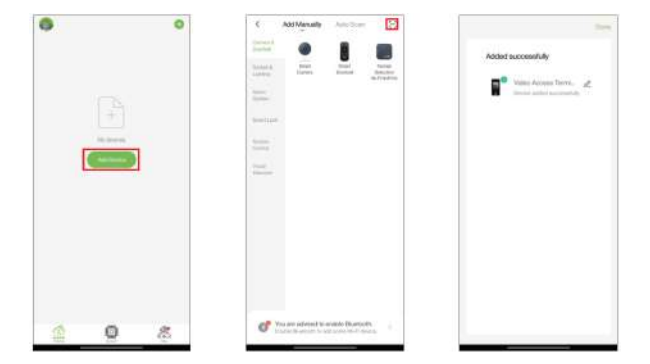

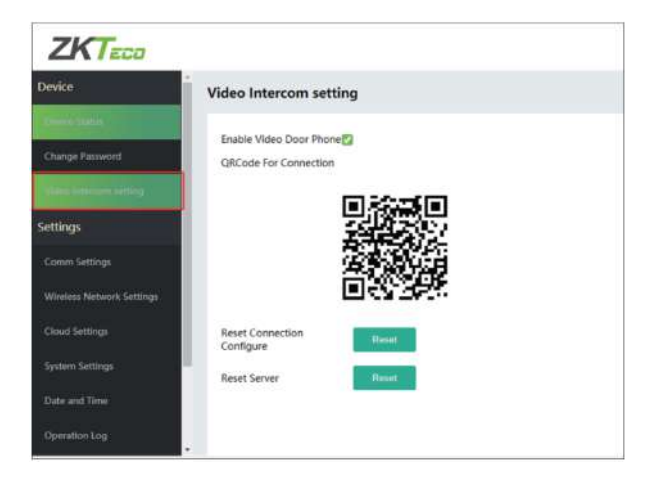

#### Conexión con el Video Portero

El visitante hace clic en 💊 el dispositivo para hacer una llamada y el teléfono sonará. El usuario puede optar por aceptar o rechazar la llamada. Si el usuario acepta la llamada, abrirá la interfaz de videollamadas.

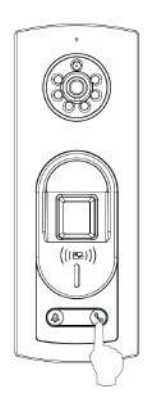

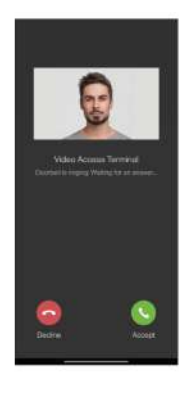

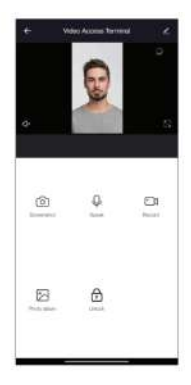

#### WebService

El usuario puede abrir la aplicación web para configurar los parámetros relevantes del dispositivo. Por ejemplo: Ajustes de Comunicación, Ajustes Wi-Fi, Ajustes de Nube, Ajustes del Sistema, Fecha y Hora etc.

Primero conecte el dispositivo a Internet. Abra un navegador e ingrese: https:// dirección IP (el dispositivo) para ingresar a la interfaz de inicio de sesión. (por ejemplo, la dirección IP predeterminada del dispositivo es 192.168.1.201, el enlace del servidor web es https://192.168.1.201.)

| ← → C ▲ Not secure 1921681201/cgm.html                                                                                                    |                           | • <b>0</b> (          |
|----------------------------------------------------------------------------------------------------|---------------------------|-----------------------|
|                                                                                                    | - Million                 |                       |
|                                                                                                    |                           |                       |
| 14                                                                                                    |                           |                       |
|                                                                                                    | ZKTECO                    |                       |
| del 1                                                                                                    | (B) University            |                       |
| 100                                                                                                    | A Parent in               |                       |
|                                                                                                    | 100                       |                       |
| <u>A</u> .                                                                                                    | 1                         |                       |
|                                                                                                    | Contraction of the second |                       |
|                                                                                                    |                           |                       |
|                                                                                                    |                           |                       |
|                                                                                                    |                           |                       |
|                                                                                                    |                           |                       |
| A CONTRACTOR OF A CONTRACTOR OF A CONTRACTOR OF A CONTRACTOR OF A CONTRACTOR OF A CONTRACTOR OF A CONTRACTOR A CONTRACTOR |                           | Manager Street Street |

Ingrese el nombre de usuario y la contraseña.

#### Nombre de usuario: admin (predeterminado)

#### Contraseña: admin@123 (predeterminado)

La contraseña debe cambiarse al iniciar sesión por primera vez.

## Ajustes de Comunicación, Wi-Fi y Nube

 Protect
 IP Settings

 Comp Present
 IP Settings

 Varies Statuting Closes
 IP Address

 Varies Statuting Closes
 IP Address

 Varies Statuting Closes
 IP Address

 Varies Statuting Closes
 IP Address

 Varies Statuting Closes
 IP Address

 Varies Statuting Closes
 IP Address

 Varies Statuting Closes
 IP Address

 Varies Statuting Closes
 IP Address

 Varies Statuting Closes
 IP Address

Clic [Dispositivo]>[Ajustes de Comunicación] para colocar los ajustes de red:

Clic [Dispositivo]>[Config. Red Inalámbrica] para habilitar la función Wi-Fi, ingrese el SSID y la contraseña. Si el Wi-Fi se conecta correctamente, mostrará el logotipo.

| NVKE      | Wireless Network  | Settings |   |
|-----------|-------------------|----------|---|
|           | Wireless Network  | Dinatie  |   |
|           | Wheeless \$520    | 21200    | ٩ |
| ettings   | Wheless Password  |          |   |
| Committee | Withintess DiriCP | C trace  |   |

Clic [Dispositivo]>[Config Serv. de Nube] para configurar la dirección del servidor y el puerto del servidor, es decir, la dirección IP y el número de puerto del servidor después de instalar el software.

| ZKTeco          |                   |                |
|-----------------|-------------------|----------------|
| Device          | Cloud Settings    |                |
|                 |                   | Ender UIL      |
|                 | Cloud Server      | 50.00          |
|                 | Cloud Serve: Port | 8001           |
| Settings        |                   | HTTPS          |
|                 |                   | Proxy Settings |
|                 |                   | 96             |
| and sense       |                   |                |
| Content Cottons |                   |                |

Para obtener más detalles, consulte el Manual del usuario de Notus.

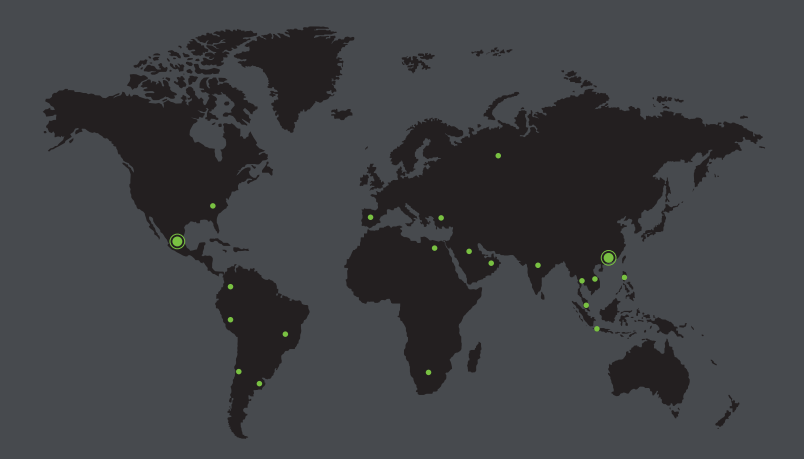

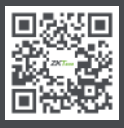

www.zkteco.com

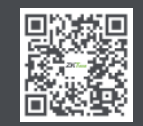

www.zktecolatinoamerica.com

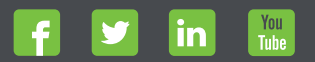

Derechos de Autor © 2021, ZKTeco CO., LTD. Todos los derecho: reservados.

ZKTeco puede, en cualquier momento y sin previo aviso, realizar cambios o mejoras en los productos y servicios o detener su producción o comercialización.

El logo ZKTeco y la marca son propiedad de ZKTeco CO., LTD